## **Discontinue Several Drugs at once**

1) Click the top check box right beneath "Prescribe" in the "Active Medications" section. This will automatically check all the "Active Medications".

| PT:  |                |                                                                        |                               | Doctor:      | lal         |             | ~           |
|------|----------------|------------------------------------------------------------------------|-------------------------------|--------------|-------------|-------------|-------------|
| Sure | scripts Drug H | er: Male Height: Weight: 83.01 Kg<br>listory                           |                               | Health Plan: |             |             |             |
| PDM  | P              |                                                                        |                               | Pharmacy:    |             | ~           |             |
| Requ | est Genetic in | Drug Se                                                                | earch 🔻                       | \$           | Favorites 🔹 | Drug Sets 🔻 | Compounds - |
| +    | Add Allergi    | ies                                                                    |                               |              |             |             |             |
| 0    | Prescribe 👻    | Active Medications                                                     |                               |              | Drug Review |             |             |
|      | Date ↑↓        | Drug ↑↓                                                                | Sig                           | Dispense     | Refills     | Source      |             |
|      | 4/28/22        | amoxicillin 500 mg capsule                                             | Take 1 capsule by mouth daily | 30 Capsule   | 0           | H. Smith    | 🕼 Edit 🝷    |
|      | 4/28/22        | penicillin G potassium 20 million unit solution for injection          | below the skin once a month   | 1 Milliliter | 0           | 🖥 H. Smith  | 🕼 Edit 🝷    |
|      | 4/28/22        | Zoloft 25 mg tablet<br>[sertraline]                                    | Take 1 tablet by mouth daily  | 30 Tablet    | 0           | H. Smith    | 🕼 Edit 🝷    |
|      | 4/28/22        | sertraline 100 mg tablet                                               | Take 1 tablet by mouth daily  | 30 Tablet    | 0           | H. Smith    | 🕼 Edit 🝷    |
|      | 4/19/22        | aspirin 250 mg-acetaminophen<br>250 mg-diphenhydramine 38 mg<br>tablet | Take 1 tablet by mouth daily  | 30 Tablet    | 0           | H. Smith    | 🕼 Edit 👻    |

2) <u>Un-Check</u> all the drugs you wish to remain as active.

| ım Brow                       | /ser            |                                                                        |                               |              |               |             |             |  |
|-------------------------------|-----------------|------------------------------------------------------------------------|-------------------------------|--------------|---------------|-------------|-------------|--|
| Con                           | ipose Rx Me     | ed Entry Supplies Pt Details P                                         | roblems Admin Help            |              |               | ePA Tasks 🙆 | <b>-</b>    |  |
| PT:                           | REDER           | ROMO                                                                   |                               | Doctor:      | Hal           |             | ~           |  |
| DOB:                          | 4/21/1980 Gend  | er: Male Height: Weight: 83.01 kg                                      |                               | Health Plan: |               |             |             |  |
| PDM                           | P               | lotory                                                                 |                               | Pharmacy:    |               | ~           |             |  |
| Requ                          | lest Genetic Te | est                                                                    |                               |              |               |             |             |  |
|                               |                 | Drug Se                                                                | earch 🔻                       | z            | 7 Favorites 🔻 | Drug Sets 🔹 | Compounds - |  |
| +                             | Add Allergi     | ies                                                                    |                               |              |               |             |             |  |
| Prescribe  Active Medications |                 |                                                                        |                               |              |               |             | Drug Review |  |
|                               | Date ↑↓         | Drug 📬                                                                 | Sig                           | Dispense     | Refills       | Source      |             |  |
|                               | 4/28/22         | amoxicillin 500 mg capsule                                             | Take 1 capsule by mouth daily | 30 Capsule   | 0             | H. Smith    | 🕼 Edit 👻    |  |
|                               | 4/28/22         | penicillin G potassium 20 million unit solution for injection          | below the skin once a month   | 1 Milliliter | 0             | H. Smith    | 🕼 Edit 🔻    |  |
|                               | 4/28/22         | Zoloft 25 mg tablet<br>[sertraline]                                    | Take 1 tablet by mouth daily  | 30 Tablet    | 0             | H. Smith    | 🕼 Edit 🔻    |  |
|                               | 4/28/22         | sertraline 100 mg tablet                                               | Take 1 tablet by mouth daily  | 30 Tablet    | 0             | H. Smith    | 🕼 Edit 🝷    |  |
|                               | 4/19/22         | aspirin 250 mg-acetaminophen<br>250 mg-diphenhydramine 38 mg<br>tablet | Take 1 tablet by mouth daily  | 30 Tablet    | 0             | H. Smith    | 🕼 Edit 🔻    |  |
|                               |                 |                                                                        |                               |              |               |             |             |  |

- 3) Click the Down Arrow on the right side of the "Prescribe" button.
- 4) Click the "Discontinue" option.

| mium Brow                                                                                            | /ser         |                                                                        |                               |                         |             |             |             |  |
|----------------------------------------------------------------------------------------------------|--------------|------------------------------------------------------------------------|-------------------------------|-------------------------|-------------|-------------|-------------|--|
| Com                                                                                                  | ipose Rx     | Med Entry Supplies Pt Details P                                        | roblems Admin Help            |                         |             | ePA Tasks 🛕 | <b>-</b>    |  |
| PT: FRED E ROMO<br>DOB: 4/21/1980 Gender: Male Height: Weight: 83.01 kg<br>Surescripts: Drug History |              |                                                                        |                               | Doctor:<br>Health Plan: | lal         |             | ~           |  |
| PDM                                                                                                  | P            |                                                                        |                               | Pharmacy:               |             |             | ~           |  |
| Requ                                                                                                 | iest Genetic | Test                                                                   |                               | ,                       |             |             |             |  |
|                                                                                                    | _            | Drug S                                                                 | earch 🔻                       | 1                       | Favorites 🔹 | Drug Sets 👻 | Compounds 👻 |  |
| +/                                                                                                   | Adc 3        | <b>b</b>                                                               |                               |                         |             |             |             |  |
| <b>0</b> (                                                                                           | Prescribe 🝷  | Active Medications                                                     |                               |                         |             |             | Drug Review |  |
|                                                                                                    | Date         | 🗎 Queue Rx 🚺                                                           | Sig                           | Dispense                | Refills     | Source      |             |  |
|                                                                                                    | 4/28/22      | Tiscontinue 4                                                          | Take 1 capsule by mouth daily | 30 Capsule              | 0           | H. Smith    | 🕼 Edit 🝷    |  |
|                                                                                                    | 4/28/22      | penicillin G potassom 20 million<br>unit solution for injection        | below the skin once a month   | 1 Milliliter            | 0           | H. Smith    | 🕼 Edit 🔹    |  |
|                                                                                                    | 4/28/22      | Zoloft 25 mg tablet<br>[sertraline]                                    | Take 1 tablet by mouth daily  | 30 Tablet               | 0           | H. Smith    | 🕼 Edit 👻    |  |
|                                                                                                    | 4/28/22      | sertraline 100 mg tablet                                               | Take 1 tablet by mouth daily  | 30 Tablet               | 0           | H. Smith    | 🕼 Edit 🝷    |  |
|                                                                                                    | 4/19/22      | aspirin 250 mg-acetaminophen<br>250 mg-diphenhydramine 38 mg<br>tablet | Take 1 tablet by mouth daily  | 30 Tablet               | 0           | H. Smith    | 🕼 Edit 🔹    |  |
| Di                                                                                                   | iscontinue   | ed Medications                                                         |                               |                         |             |             | ~           |  |

**5)** All the drugs you left checked were moved to "Discontinued Medications" and <u>no longer displayed</u> with the "Active Medications".

| mium Brov | wser                 |                                     |           |                               |             |               |               |             |  |
|-----------|----------------------|-------------------------------------|-----------|-------------------------------|-------------|---------------|---------------|-------------|--|
| Con       | mpose Rx M           | ed Entry Supplies Pt                | Details F | Problems Admin Help           |             |               | ePA Tasks 🙆   | <b>.</b>    |  |
| PT:       | FRED E R             | OMO                                 |           |                               | Doctor:     | Hal           |               | ~           |  |
| DOB:      | 4/21/1980 Gende      | er: Male Height: Weight: 83.        | 01 kg     |                               | Health Plan |               |               |             |  |
| Sure:     | ISCRIPTS Drug H      | story                               |           |                               |             |               |               |             |  |
| Requ      | "<br>uest Genetic Te | est                                 |           |                               | Pharmacy:   |               |               | •           |  |
|           |                      |                                     | Drug S    | earch 👻                       | 2           | 才 Favorites ▼ | Drug Sets 👻 C | Compounds - |  |
| +         | Add Allergi          | es                                  |           |                               |             |               |               |             |  |
|           | Prescribe 🝷          | Active Medications                  |           |                               |             |               |               | Drug Review |  |
|           | Date îļ              | Drug                                | t↓        | Sig                           | Dispense    | Refills       | Source        |             |  |
|           | 4/28/22              | amoxicillin 500 mg cap              | osule     | Take 1 capsule by mouth daily | 30 Capsule  | 0             | H. Smith      | 🕼 Edit 👻    |  |
|           | 4/28/22              | Zoloft 25 mg tablet<br>[sertraline] |           | Take 1 tablet by mouth daily  | 30 Tablet   | 0             | H. Smith      | 🗹 Edit 🝷    |  |
|           | iscontinued          | Medications                         |           |                               |             |               |               | ~           |  |